## **REGISTRIRANJE NA APLIKACIJU IZZI**

1. Posjetiti mrežnu stranicu Profila : https://www.profil-klett.hr/

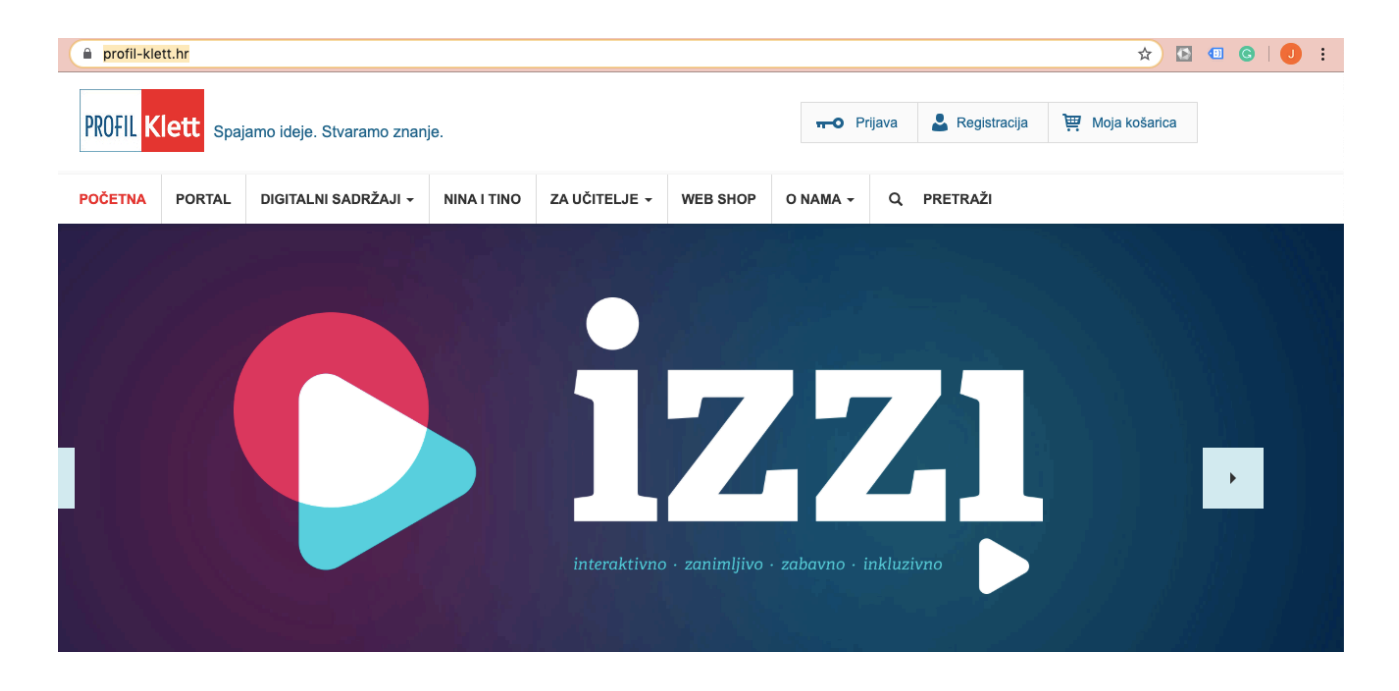

2. U desnom, gornjem kutu potrebno je stignuti na Registracija.

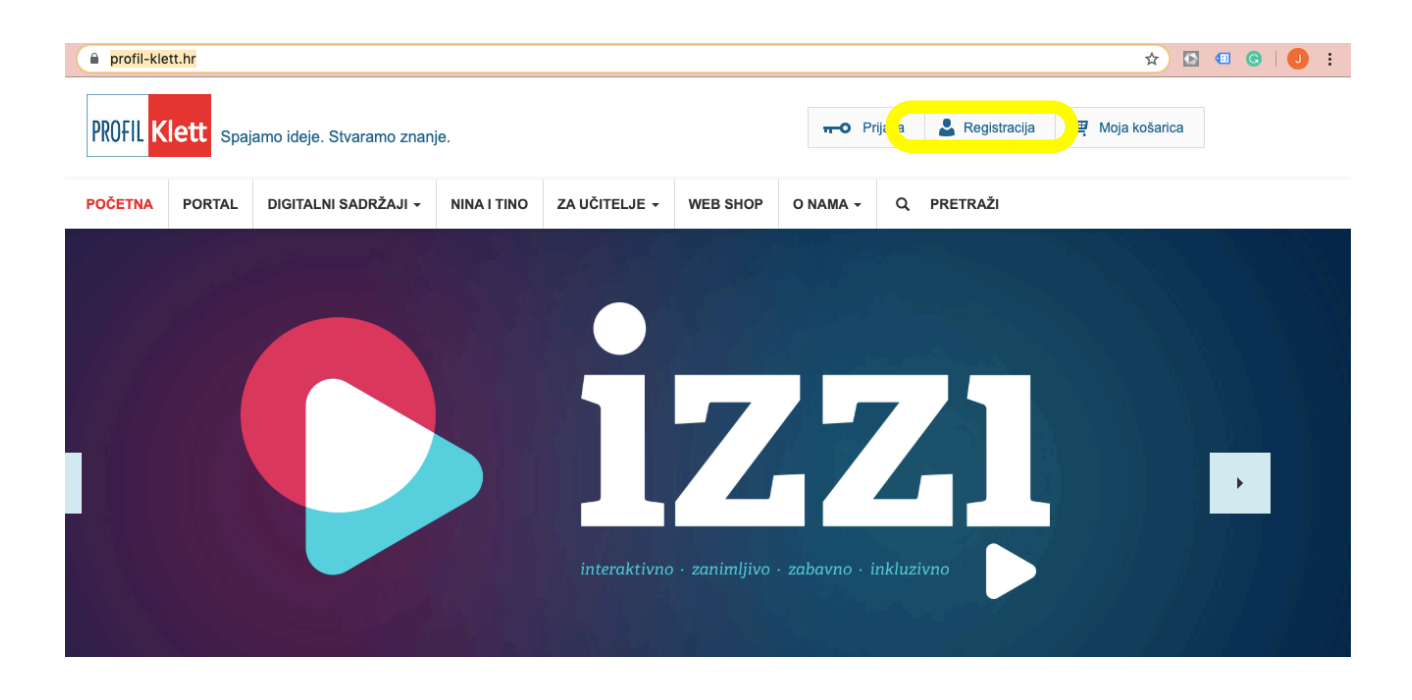

3. Nakon toga se potrebno registrirati pomoću AAI računa (<u>ime.prezime@skole.hr</u>) kako bi ste izbjegli popunjavanje svih polja, te ubrzali proces registracije.

|                          | PRIJAVI SE | ZATRAŽI NOVU LOZ | INKU |  |                                               |
|--------------------------|------------|------------------|------|--|-----------------------------------------------|
| p profila *              |            |                  |      |  |                                               |
| Nastavnik                |            |                  |      |  |                                               |
| Učenik                   |            |                  |      |  | ØEdUHr                                        |
| ) Standardni korisnik    |            |                  |      |  | Možele se prijaviti i sa svojim               |
| (orisnički račun         |            |                  |      |  | AA/Edu.tr načunom koji ste<br>dobili u školi. |
|                          |            |                  |      |  | AAIEdu br registracija                        |
| arianičko ime *          |            |                  |      |  |                                               |
|                          |            |                  |      |  | Nakon toga ti će podatci                      |
| -mail adresa *           |            |                  |      |  | sustavu.                                      |
|                          |            |                  |      |  |                                               |
| otvrdite e-mail adresu * |            |                  |      |  |                                               |
|                          |            |                  |      |  |                                               |
|                          |            |                  |      |  |                                               |
| Noj profil               |            |                  |      |  |                                               |
| ma                       |            |                  |      |  |                                               |
|                          |            |                  |      |  |                                               |
| Yazime                   |            |                  |      |  |                                               |
|                          |            |                  |      |  |                                               |
| lica i kufini heri       |            |                  |      |  |                                               |
| inda i kozini birdi      |            |                  |      |  |                                               |
|                          |            |                  |      |  |                                               |
| ljesto                   |            |                  |      |  |                                               |
|                          |            |                  |      |  |                                               |
| Politanski broj          |            |                  |      |  |                                               |
|                          |            |                  |      |  |                                               |
|                          |            |                  |      |  |                                               |
| 18M                      |            |                  |      |  |                                               |
| ISM                      |            |                  |      |  |                                               |
| ISM<br>Rofe              |            |                  |      |  |                                               |
| ISM<br>kofa              |            |                  |      |  |                                               |

4. U sljedećem koraku je nužno postaviti lozinku kojom ćete se prijavljivati na Profil i Izzi račun.

| PROFIL <mark>ki</mark>                                                              | ett <sub>Spaj</sub>                                      | amo ideje. Stvaramo znanj                                                            | e.                                          |                                                         |                                                 | <b>O</b> Prij                 | ava     | 💄 Registracija                    | 🎽 Moja košarica                    |
|-------------------------------------------------------------------------------------|----------------------------------------------------------|--------------------------------------------------------------------------------------|---------------------------------------------|---------------------------------------------------------|-------------------------------------------------|-------------------------------|---------|-----------------------------------|------------------------------------|
| POČETNA                                                                             | PORTAL                                                   | DIGITALNI SADRŽAJI -                                                                 | NINA I TINO                                 | ZA UČITELJE 👻                                           | WEB SHOP                                        | O NAMA +                      | ۹       | PRETRAŽI                          |                                    |
| Pažnja!<br>Ukoliko nas<br>Korisničko in<br>Ime: Josipa<br>Prezime: Ma<br>Molimo pos | stavite, kre<br>ne/email-ad<br>injgotić<br>stavite lozir | irat ćete svoj korisnički<br>resa: josipa.manjgotic@sk<br>nku za svoj Profil Klett k | račun za digit<br>ole.hr<br>orisnički raču  | alne sadržaje i u<br>n:                                 | sluge Profil Kl                                 | ett-a sa sljede               | ećim p  | oodatcima:                        |                                    |
| lakon potv                                                                          | vrde svim d                                              | ligitalnim sadržajima i u                                                            | slugama Profi                               | l Klett-a možete                                        | pristupati s er                                 | nail-adresom                  | i lozin | ikom koju ste p                   | ostavili.                          |
| Jajem svo<br>projektima<br>uslugama                                                 | i, edukativ<br>ili potenci                               | suglasnost da se moj<br>vnim izdanjima, stručn<br>ijalne suradnje u podr             | i osobni pod<br>im skupovim<br>učju evaluac | aci mogu korist<br>ia, webinarima,<br>ija, istraživanja | iti u svrhu pr<br>digitalnim uc<br>i autorstva. | osljedivanja<br>Ižbenicima, d | obav    | ijesti i pozivni<br>Inim obrazovn | ca o novostima,<br>im sadržajima i |
| <ul> <li>Prihvaćam</li> <li>Slažem se s</li> </ul>                                  | uvjetima korište                                         | nia*                                                                                 |                                             |                                                         |                                                 |                               |         |                                   |                                    |
| Potvrd                                                                              | li                                                       |                                                                                      |                                             |                                                         |                                                 |                               |         |                                   | Odustani                           |

5. Automatski nakon unošenja lozinke i prihvaćanja uvjeta, vodi vas se na stranicu Profila u kojoj ste uspješno ulogirani.

| lvo lvić          |                      |                 |                                                         |              |
|-------------------|----------------------|-----------------|---------------------------------------------------------|--------------|
|                   |                      |                 |                                                         | UREDI PROFIL |
| INBOX             | Zahvaljujemo na regi | straciji.       |                                                         | ×            |
| A PROFIL          |                      | lme:            | lvo                                                     |              |
| ΜΕΤΟΟΙČΚΙ ΚUTAK - |                      | Prezime:        |                                                         |              |
| 🔲 REPOZITORIJ 🗧   |                      |                 | lvić                                                    |              |
| 🛨 MOJA POLICA -   | Poveznice            |                 |                                                         |              |
| OBRAZOVNI OBLAK   | 807 AND              | Ediu.Hr Prijava | Povezani ste sa AN@Edu.Hr<br>elektroničkim identitetom. |              |
| ODJAVA            | 130                  |                 |                                                         |              |

6. Za kraj nam preostaje otvoriti aplikaciju IZZI na našim tabletima i ulogirat se pomoću upravo registriranih podataka. E-mail adresa je školska, dok je lozinka ona koju ste postavili u koraku broj 4.

![](_page_2_Picture_3.jpeg)

| ime.prezii | me@skole.hr | 1 |
|------------|-------------|---|
| Lozinka    |             |   |
|            |             |   |
|            | Prijava     |   |

Za prijavu koristite svoju Profil Klett e-mail adresu i lozinku. Ako niste registrirani korisnik, registrirajte se ovdje. Za pregledavanje udžbenika potrebno je skenirati kod na zadnjoj stranici udžbenika.

![](_page_3_Picture_1.jpeg)

b